# 長時間労働等に係る健康障害防止連絡票の作成方法

(1)「在校等時間記録」フォルダー内にある「集計一覧.xlsm」ファイルを開く

- 「産業医連絡票」シートを開き、スクロールバーで該当 する月を選択します。
- ② 一覧表からデータ読込ボタンを押します。
   →①で選択した月の勤務状況が自動作成され、黄緑のセルで表示されます。
   ※時間外勤務実績が80時間を超えた月のセルはピンク、100時間以上の月のセルは赤で表示されます。

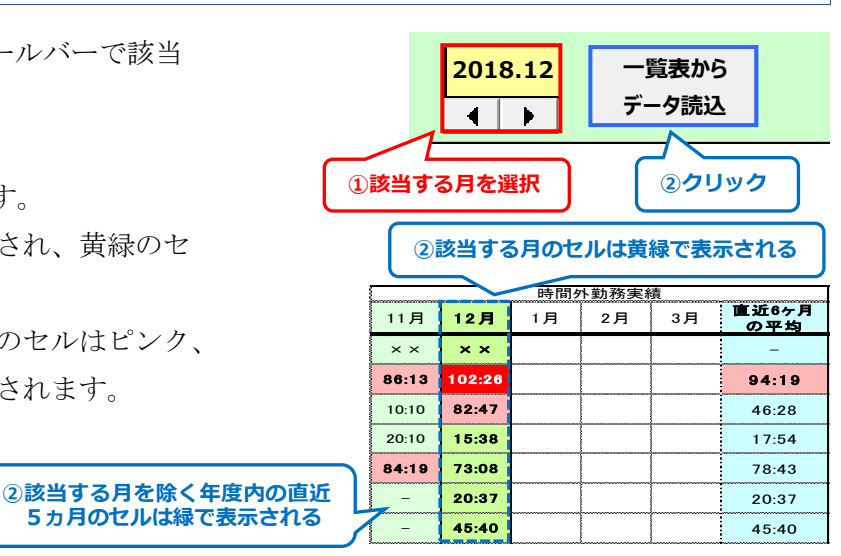

#### (2) 産業医に情報提供する職員の確定

- ① 該当する月の時間外勤務実績が80時間を超えた職員及び直近6ヶ月の平均時間外勤務実績が80時間を 超えた職員は【区分(D列)】欄に◎が自動入力されます。
   ※【区分(D列)】欄に◎が入力された職員は、この連絡票を必ず産業医に提供してください。
- ② 要経過観察者の追加 時間外勤務実績は80時間を超えていないが、安全衛生責任者(校長)から見て、疲労の蓄積が認められる 等産業医への情報提供が必要だと思われる職員は【区分(D列)】欄をダブルクリックしてください。
  - → 【区分(D列)】欄に〇が入力されます。 ※入力された〇を削除したい場合は、再度ダブルクリックしてください。
- ③ 休暇取得日数は自動入力されないため、休暇簿と照らし合わせ手入力してください。
- ④ 時間外勤務の主な業務内容や通勤時間等産業医に特に提供する必要があると判断した情報がある場合には、
   必要に応じて備考欄に手入力してください。
- ※【区分(D列)】欄に◎又は○が入力された職員は、産業医に情報提供する対象者となり、【No(B列)】欄に 番号が自動入力されます。

|                             | - 5            |       |    |    |       | 时间外到務美額 |     |                         |      |     |       |        | 当該月の勤務状況 |    |    |              |        |      |              |             |     |    |
|-----------------------------|----------------|-------|----|----|-------|---------|-----|-------------------------|------|-----|-------|--------|----------|----|----|--------------|--------|------|--------------|-------------|-----|----|
| ł                           | No             | 氏名    | 区分 | 4月 | 5月    | 6月      | 7月  | 8月                      | 9月   | 10月 | 11月   | 12月    | 1月       | 2月 | 3月 | 直近6ヶ月<br>の平均 | 総労働時間  | 労働日数 | うち休日<br>労働日数 | 休暇取得<br>日 数 | その他 | 備考 |
| I                           |                | 福利 太郎 |    | ×× | ××    | ××      | ××  | ××                      | ××   | ××  | ××    | ××     |          |    |    | -            | ××     | ××   | ××           |             |     |    |
|                             | 1              | 健康 花子 | ۵  | -  | (1) ¢ | が自      | 動入り | htt                     | ລ    | -   | 86:13 | 102:26 |          |    |    | 94:19        | 249:32 | 19   | 0            |             |     |    |
| ł                           | 2              | 福祉 一郎 | ۵  | -  |       |         | 3   |                         | ل    | -   | 10:10 | 82:47  |          |    |    | 46:28        | 229:26 | 19   | 0            |             |     |    |
|                             |                | 給付 係子 |    | -  | -     | -       | -   | -                       | -    | -   | 20:10 | 15:38  |          |    |    | 17:54        | 152:01 | 19   | 0            |             |     |    |
|                             | 3              | 年金 次郎 | 0  |    | -     | -       | -   | -                       | -    | -   | 84:19 | 73:08  |          |    |    | 78:43        | 219:48 | 19   | 0            |             |     |    |
|                             | 1              |       |    |    | 1.71  | W/J     | オスノ | - <b>∽</b> <del>*</del> | 1 +1 | tha |       |        |          |    |    |              |        |      | -2           |             |     |    |
| ③手入力する         ④必要に応じて手入力する |                |       |    |    |       |         |     |                         |      |     |       |        |          |    |    |              |        |      |              |             |     |    |
|                             | ※対象者番号が自動入力される |       |    |    |       |         |     |                         |      |     |       |        |          |    |    |              |        |      |              |             |     |    |

# (3)印刷する

 作成者を手入力します。
 ※所属名は自動入力、作成日は現在の日付が自動入力されます。

② 該当者印刷ボタン を押すと、印刷プレビュー画面が開

→産業医に情報提供する職員のみ印刷されます。

※両面印刷したい場合は、【ページ設定】のオプション

きますので、印刷してください。

から両面印刷を選択してください。

所属名: 福利課 作成日: 2019年3月4日 作成者: 当該月の勤務状況 ①手入力する **②クリック** ED 刷 該当者印刷 印刷プレビュー ♀ 実行したい作業を入力して - E Q X 「小前のページ ページ ズーム 設定 印刷 \* 前のパーシー 印刷プレビュー を閉じる プレビュー ②両面印刷する場合はペ ·ジ設定を選択する 該当教職員の状況 
 No
 氏名
 面談 推奨者
 4月
 5月

 1
 健康 花子
 ※
 ·
 ②産業医に報告する職 員のみ抽出される 
 1
 健康 花子
 ⊗

 2
 福祉 一郎
 ⊗

|    |    | (参考            | )印刷<br>うに | する。<br>出力さ | とこの | אר<br>ריי | 2  | 2018:   | 年12. | 月分  | 長時    | 間労     | 働等 | ;<br>(こ係 | る健 | 康障害          | 防止道        | 車絡票  |              |              |      |             |
|----|----|----------------|-----------|------------|-----|-----------|----|---------|------|-----|-------|--------|----|----------|----|--------------|------------|------|--------------|--------------|------|-------------|
| 該  | 当教 | な職員の           | )状況       |            |     | -         |    |         |      |     |       |        |    |          |    |              |            | 作成日: | 2019年3       | /加禹名;<br>月5日 | 作成者: | f垂↑リ詞末      |
| Ē  | Γ. | 11/1/1003-01-1 | 而談        |            |     | ,         |    | 時間外勤務実績 |      |     |       |        |    |          |    |              | <u>出</u> 認 | 月の勤務 | の勤務状況        |              |      |             |
| No |    | Ra             | 推奨者       | 4月         | 5月  | 6月        | 7月 | 8月      | 9月   | 10月 | 11月   | 12月    | 1月 | 2月       | 3月 | 直近6ヶ月<br>の平均 | 捻穷骨暗面      | 労働日数 | うち休日<br>労働日数 | 休暇取得日数       | その他  | 備考          |
| 1  | 健  | <b>康</b> 花子    | ۲         | -          | -   | -         | -  | -       | -    | -   | 86:13 | 102:26 |    |          |    | 94:19        | 249:32     | 19   | 0            | 0            |      | 通勤時間片道1時間半  |
| 2  | 福  | 祉 一郎           | ۲         | -          | -   | -         | -  | -       | -    | -   | 10:10 | 8247   |    |          | •  | 46:28        | 229:26     | 19   | 0            | 1            |      |             |
| 3  | 年  | 金次郎            | 0         | -          | -   | -         | -  | -       | -    | -   | 84:19 | 73:0B  |    |          |    | 78:43        | 21 9:48    | 19   | 0            | 0            |      | 疲労の蓄積が認められる |
|    |    |                |           |            |     |           |    |         |      |     |       |        |    |          |    |              |            |      |              |              |      | •           |
|    |    |                |           |            |     |           |    |         |      |     |       |        |    |          |    |              |            |      |              |              |      |             |
|    |    |                |           |            |     |           |    |         |      |     |       |        |    |          |    |              |            |      |              |              |      |             |
|    |    |                |           |            |     |           |    |         |      |     |       |        |    |          |    |              |            |      |              |              |      |             |

③ 保存終了ボタン を押して、保存終了させます。

| 37  | עשע - | 保存終了  |  |
|-----|-------|-------|--|
| 連絡票 | 所属名:  | 福利課   |  |
| E F | 印刷    | 該当者印刷 |  |

※ 全職員分の名簿を印刷したい場合は、 印刷ボタン を押して ください。以後、【該当者印刷】時と同様の操作を行ってくだ さい。

|    |              | 1     | 1 |
|----|--------------|-------|---|
|    | 印刷           | 該当者印刷 |   |
| لے |              |       |   |
| ×  | <b>《クリック</b> |       |   |

# 長時間労働者に対する通知作成方法

(1)「在校等時間記録」フォルダー内にある「集計一覧.xlsm」ファイルを開く

- 「長時間通知」シートを開き、スクロールバーで該当する月を選 択します。
- ② 対象者抽出ボタン を押します。
   →該当する月の時間外勤務実績が80時間を超えた職員のデータが対象者名簿に抽出されます。
   ※対象者名簿に抽出された職員が通知対象者となります。

### (2) 長時間労働者あて通知の作成

- ① 通知印刷ボタン を押すと、対象者名簿に抽出された職員
   (通知対象者)あての通知が印刷されます。
   ※通知日は現在の日付が自動入力されます。
- ② 保存終了ボタンを押して、保存終了させます。

参考機能

### (1)長時間労働者に対する通知の履歴

- 長時間労働者に対する通知を作成すると、「長時間通知」 シート上に月ごとの通知発行状況が表示されます。
   通知履歴の欄に「職員」シートのD列にある職員リスト をコピーして貼り付けておくと通知回数が表示されます ので、参考にしてください。
- ② 履歴一覧初期化ボタンを押すと、通知履歴に記入されて いる内容が全て消去されます。

※長時間労働者に対する通知作成方法(2)長時間労働者あ て通知の作成の②で保存終了ボタンを押して保存終了し ないと、履歴は消えてしまいますので、注意してください。

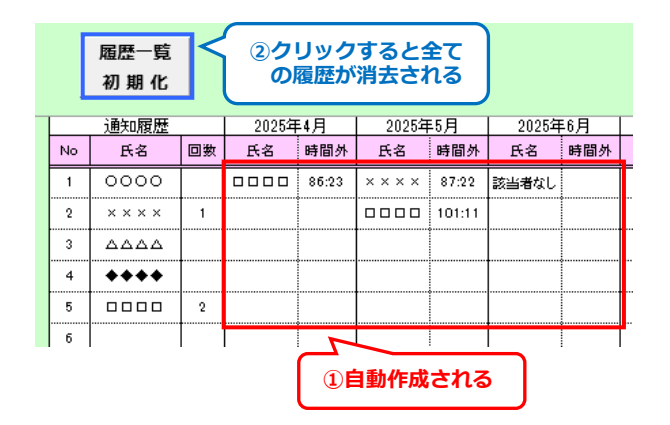

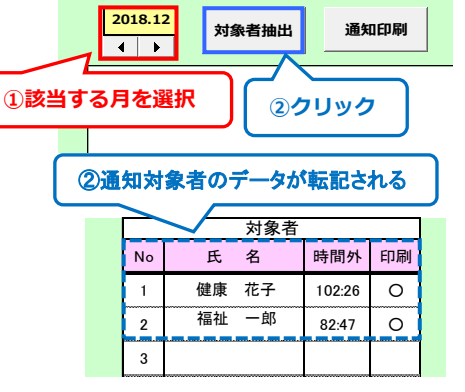

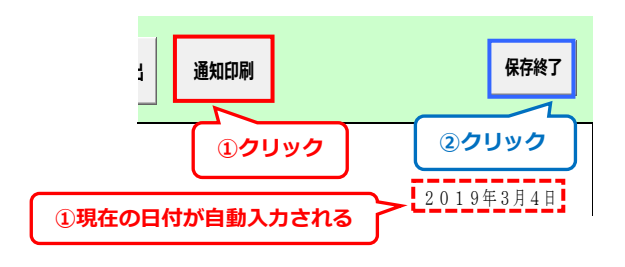

## (2) 長時間労働者がいる場合のお知らせ機能

各月シートの データ読込ボタン を押し集計した結果、時 間外勤務実績が80時間を超えた職員がいる場合には、ポッ プアップを表示してお知らせします。

ポップアップが表示された場合には、医師(産業医)に よる面接指導の勧奨を行うための準備を行ってください。

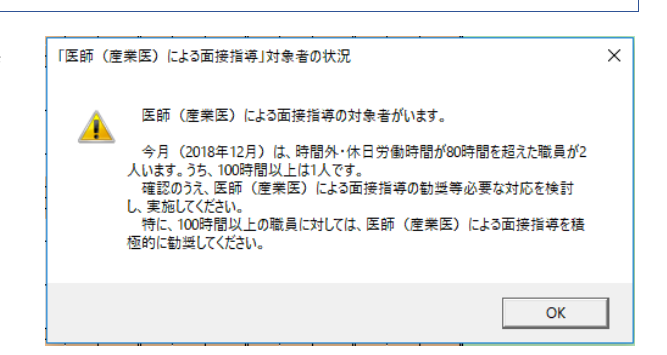

## (3)長時間労働者に対するポップアップ表示

長時間労働者に対する意識付けを行い、医師(産業医)に よる面接指導を受けることを促すため、時間外勤務が80時 間を超えた職員のパソコンに、次のようなメッセージが表示 されます。

職員から申出があった場合には、医師(産業医)による面 接指導を受けられるよう配慮してください。

※ポップアップ表示は OK ボタン を押すと消えますが、
 時間外勤務が80時間を超えた時から月末までの間は、パ
 ソコンを起動するたびに表示されます。

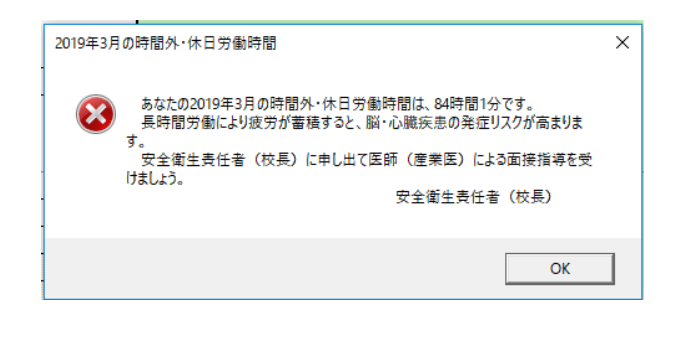